## Elementy wymagane w przedmiocie - Autoocena przedmiotu

Użytkownik posiadający dostęp do **Przedmiotu** jako **Wykładowca** ma możliwość wprowadzenia funkcjonalności autooceny przedmiotu.

Funkcjonalność powoduje, że ocena z przedmiotu może być generowana automatycznie na podstawie aktywności Studenta i jego postępów w nauce.

Aby skonfigurować funkcjonalność Autoocena w ramach **Przedmiotu** należy, po zalogowaniu i przejściu do sekcji **Szkolenia**, **Katalog przedmiotów** kliknąć w nazwę przedmiotu (1)

| 3         | $\gamma \cup \cap$    | Ĵ  | PORTAL SZKOLENIA KOMUNIKACJA      | DOKUMENTY RAPORT                                                                                                    | ry .                       | ¢o Zo                   | ₩ ® A /             | A A D RN                     |
|-----------|-----------------------|----|-----------------------------------|----------------------------------------------------------------------------------------------------|----------------------------|-------------------------|---------------------|------------------------------|
|           | K Szkolenia           |    | 😭 / Katalog przedmiotów           |                                                                                                    |                            |                         |                     |                              |
| ଜ         | 📁 Egzaminy            | >  | Katalog przedmiotów (2)           |                                                                                                    |                            |                         |                     |                              |
| <u>وي</u> | Szkolenia e-learning  | ~  | Kategoria:                        |                                                                                                    |                            |                         | vvpisz szukaną tres | 4 SZORAJ                     |
| Q         | Strona startowa       |    | Wpisz kategorię 🗉                 | Q FILTRUJ                                                                                                    |                            |                         | POKAŻ/UKRYJ FILT    | RZAAWANSOWANY                |
|           | Katalog szkoleń       |    |                                   | and the second second se |                            | Statement and the state |                     |                              |
| ₩2        | Katalog przedmioty    |    | Nazwa przedmiotu                  | Kategona                                                                                                    | Dodany przez               | Data dodania            | Liczba elementow    | -                            |
|           | Biblioteki materiałów |    | Przedmiot testowy                 |                                                                                                    | EW Wierzbicka-Bąbka Edyta  | 2021-11-26 13:40:41     | 5                   | :                            |
|           | Biblioteka prywatna   |    | Historia medycyny                 | Historia medycyny                                                                                                    | (PA) Administrator Portalu | 2021-09-27 21:45:54     | 12                  | 1                            |
|           | Ankiety               | >  |                                   |                                                                                                    | -                          |                         |                     |                              |
|           | Szkolenia tradycyjne  | >  |                                   |                                                                                                    | < <u>1</u> >               |                         | E                   | 50 V                         |
|           | Encyklopedia          | >  |                                   |                                                                                                    |                            |                         |                     |                              |
|           | Certyfikaty           | °. | © 2022 - Asseco Data Systems S.A. |                                                                                                    |                            |                         | v2.5.273-107 - 02   | 12.2021 16:53:57 Mapa strony |
|           | Słowniki              | ?  |                                   |                                                                                                    |                            |                         |                     |                              |
|           | Baza Wiedzy           | 2  |                                   |                                                                                                    |                            |                         |                     |                              |
|           |                       |    |                                   |                                                                                                    |                            |                         |                     |                              |
|           |                       |    |                                   |                                                                                                    |                            |                         |                     |                              |
|           |                       |    |                                   |                                                                                                    |                            |                         |                     |                              |
|           |                       |    |                                   |                                                                                                    |                            |                         |                     |                              |
|           |                       | -  |                                   |                                                                                                    |                            |                         |                     |                              |

Л

Elementy umieszczone w przedmiocie (np. pliki, szkolenia, warsztaty itd) mogą być umieszczone w sekcji **elementów niewymaganych** (2) oraz **elementów wymaganych** (3).

UWAGA! Funkcjonalność Autoocena bazuje na elementach wymaganych oraz ich wagach. Wagi elementów wymaganych powinny zostać ustalone przed udostępnieniem ich studentom. Studenci powinni mieć dostęp do aktywności po ustaleniu wag.

**Elementy wymagane** posiadają element **waga** który musi być ustawiony aby funkcjonalność działała poprawnie. Brak poprawnej konfiguracji elementów wymaganych sygnalizowany jest **komunikatem** (4).

|              | K Szkolenia                                                                     |             | A / Katalog przedmiotów / Przedmiot testowy - Elementy przedmiotu                                                                                                    |                   |                                                                                                    |                                         |            |        |
|--------------|---------------------------------------------------------------------------------|-------------|----------------------------------------------------------------------------------------------------|-------------------|----------------------------------------------------------------------------------------------------|-----------------------------------------|------------|--------|
| 2            | 📁 Egzaminy                                                                      | >           | Przedmiot Zawartość                                                                                                    | Uprawnienia       | Podgląd 🔯 Ust                                                                                                    | awienia 🛩                               | ш          | Wyniki |
| р<br>24<br>Л | Szkolenia e-learning<br>Strona startowa<br>Katalog szkoleń                      | *           | Elementy przedmiotu - Przedmiot testowy<br>+ przypisz element z Biblioteki + DODAJ NOWY ELEMENT •                                                                                                    | 4                 |                                                                                                    |                                         |            | ¢      |
| 4            | Katalog przedmioty                                                              |             | Suma wag elementów wymaganych do zaliczenia przedmiotu wynos                                                                                                    | ii: 0. Suma wag w | szystkich elementów powinna wynosić 100. Waga nie może być równa zero.                                                                                          |                                         |            | ×      |
|              | Biblioteki materiałów<br>Biblioteka prywatna                                    |             | Elementy wymagane<br>© Motria przerosić elementy pomiętzy listarel                                                                                                    |                   | Elementy niewymagane 2<br>M Mozne przenosić elementy pomiędzy listami                                                                                           |                                         |            |        |
|              | <ul> <li>Ankiety</li> <li>Szkolenia tradycyjne</li> <li>Encyklopedia</li> </ul> | ><br>><br>> | Test           © Szkolenie         © 2022-01-24 11:39:55           Image: Comparison of the state of the state of th | KI )              | What's new in Moodle 3<br>© Wideo © 2022-01-24 11:39:55                                                                                                    | WYŁĄCZ                                  | × USI      | ¢      |
|              | <ul> <li>Certyfikaty</li> <li>Słowniki</li> <li>Baza Wiedzy</li> </ul>          | ><br>><br>> |                                                                                                    |                   | [IIIr][ORTODONCJA] Wykłady<br>I Scholenie © 2022-01-24 1139-55<br>I EDYTUJ ¥ WYLĄCZ ¥                                                                           | (<br>usuñ) (                            | •<br>иуw С | ↑      |
|              |                                                                                 |             |                                                                                                    |                   | Diagnostyka obrazowa - wykłady 04.11.2021 r. IV ro<br>Katedra i Zakład Radiologii Lekarskiej i Radiodiag<br>Szkolenie © 2022-01-24 11:3311<br>B EDYTUJ XWŁĄCZ X | ok lek. V<br>nostyki<br><sup>USUŇ</sup> | •)(<br>•)  | ↑      |
|              | Wilcowi                                                                         |             |                                                                                                    |                   |                                                                                                    |                                         |            |        |

Brak ustawienia wag w elementach wymaganych powoduje, że student otrzymuje informację o zapoznaniu się z aktywnością (postęp: 100%), ale o statusie Niezdane

| Opis   | Postęp |      | Status   | Liczba<br>uruchomień | Ocena         |
|--------|--------|------|----------|----------------------|---------------|
|        |        | 0%   |          | 0                    | :             |
| Doktor |        | 0%   |          | 18                   | •             |
|        |        | 0%   |          | 2                    | :             |
|        | -      | 100% | Niezdane | 4                    | 2             |
|        |        | 0%   |          | 1                    | :             |
|        |        |      |          | Elementó             | w na stronie: |
|        |        |      |          | 10                   | ~             |

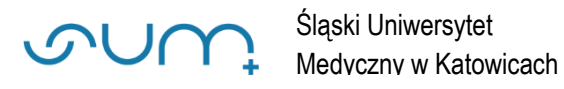

Do sekcji **elementów wymaganych** (2) (lewa sekcja) możemy przenieść kolejne elementy z sekcji **elementów niewymaganych** (3) (prawa sekcja) metodą preciągnij i upuść (6)

| Szkolenia                                    |        | * / Katalog przedmiotów / Przedmiot testowy                      | / - Elementy przedmiotu                   |                                        |                                                |                     |                  |
|----------------------------------------------|--------|------------------------------------------------------------------|-------------------------------------------|----------------------------------------|------------------------------------------------|---------------------|------------------|
| 🝺 Egzaminy                                   | >      | Przedmiot                                                        | Zawartość                                 | Uprawnienia                            | Podgląd                                        | 🕸 Ustawienia 👻      | <u>ես</u> Wyniki |
| Szkolenia e-learning Strona startowa         | ~      | Elementy przedmiotu - Przedn                                     | niot testowy                              |                                        |                                                |                     | •                |
| Katalog szkoleń                              |        | + PRZYPISZ ELEMENT Z BIBLIOTEKI                                  | + DODAJ NOWY ELEMENT                      |                                        |                                                |                     |                  |
| Katalog przedmioty                           |        | Suma wag ele                                                     | ementów wymaganych do zaliczenia przedmio | tu wynosi: 0. Suma wag wszystkich elem | nentów powinna wynosić 100. Waga nie może być  | równa zero.         | ×                |
| Biblioteki materiałów<br>Biblioteka prywatna |        | Elementy wymagane<br>ô Można przenosić elementy pomiędzy listami |                                           | Element<br>& Można przenosi            | ty niewymagane<br>ić elementy pomlędzy listami |                     |                  |
| Ankiety                                      | >      | 🔪 🌀                                                              | Wykłady - 24.01.2022                      | -                                      | TOPONOTALIWYkłady<br>TOPONOTALIWYkłady<br>DI   |                     | •                |
| Szkolenia tradycyjne Encyklopedia            | ><br>> |                                                                  | Szkolenie (§ 2022-01-24 12:040)           | X WYŁĄCZ X USUŃ                        | . EDALD . EDALD                                |                     | 3 WYNIKI         |
| 2 Certyfikaty                                | >      | Test                                                             |                                           | Diagnos                                | styka obrazowa - wyklady 04.11.202             | 21 r. IV rok lek. V | ¥ (↑             |
| Słowniki                                     | >      | E EDYTU                                                          |                                           | 9 WYNIKI Szkolenie                     | 2022-01-24 12:04:01                            | laloalagnostyki     |                  |
| Baza Wiedzy                                  | >      |                                                                  |                                           |                                        | E EDYTUJ X WYŁĄC                               | z x usuń            | S WYNIKI         |
|                                              |        |                                                                  |                                           |                                        |                                                |                     |                  |

W trakcie przenoszenia elementów z sekcji **elementów niewymaganych**, do sekcji **elementy wymagane** należy zawsze preliczać wyniki, zaznaczając odpowiednie pola (5). Wagi elementów będzie można ustalić w kolejnym kroku w sekcji **Ustawienia / Autoocena** 

|     | >           | Przedmiot Zawartość                                                                                                    | Up |
|-----|-------------|----------------------------------------------------------------------------------------------------|----|
| ing | ~           | 5 Potwierdzenie zmiany elementu na wymagany                                                                                                    |    |
|     |             | Czy napewno ten element ma być wymagany?<br>Przelicz wyniki użytkowników, którzy ukończyli przedmiot<br>Przelicz wyniki użytkowników, którzy nie ukończyli ścieżki szkoleniowej |    |
|     | >           | Waga elementu wynosi 0. Ustaw wagę elementu ścieżki szkoleniowej w zakładce Autoocena.                                                                                          |    |
| jne | ><br>><br>> | © 2022 - Asseco Data Systems S.A.                                                                                                    |    |

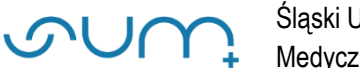

Po przeniesieniu aktywności do sekcji Elementy wymagane (lewa strona) należy zaktualizować wagi elementów w sekcji Ustawienia / Autoocena

| Szkolenia                                    |        | A / Katalog przedmiotów / Przedmiot testowy - | Elementy przedmiotu                  |                            |                                                                     |                                                    |           |
|----------------------------------------------|--------|-----------------------------------------------|--------------------------------------|----------------------------|---------------------------------------------------------------------|----------------------------------------------------|-----------|
| 📁 Egzaminy                                   | >      | Przedmiot                                     | Zawartość                            | Uprawnien                  | ia Podgląd                                                          | 🗘 Ustawienia 👻                                     | La Wyniki |
| Szkolenia e-learning                         | ~      | Elementy przedmiotu - Przedm                  | iot testowy                          |                            |                                                                     | Warunki uruchomienia elementów                     | •         |
| Strona startowa<br>Katalog szkoleń           |        | + PRZYPISZ ELEMENT Z BIBLIOTEKI               | + DODAJ NOWY ELEMENT                 |                            |                                                                     | Raport aktywności                                  |           |
| Katalog przedmioty                           |        | Suma wag eler                                 | nentów wymaganych do zaliczenia prze | dmiotu wynosi: 0. Suma wag | wszystkich elementów powinna wynosić 100. Wag                       | Autozapisy 6                                       | ×         |
| Biblioteki materiałów<br>Biblioteka prywatna |        | Elementy wymagane                             |                                      |                            | Elementy niewymagane<br>© Można przenosić elementy pomiędzy listami | Autoocena<br>Warunek dostępu<br>Odznaki            |           |
| Ankiety                                      | >      | Test                                          |                                      | •                          | [IIIr][ORTODONCJA] Wykłady                                          | Grywalizacja<br>Dziennik ocen z trendem i postepem | •         |
| Szkolenia tradycyjne                         | ><br>> | C EDYTU:                                      | X WYŁĄCZ X USUŃ                      |                            | CUTU3                                                               | x wyłącz x USUŃ                                    |           |
| Certyfikaty                                  | >      | Wykłady - 24.01.2022                          |                                      | •                          | Diagnostyka obrazowa - wykla                                        | dy 04.11.2021 r. IV rok lek. WN                    | MZ ↑      |
| Słowniki                                     | >      | Szkolenie () 2022-01-24 13:21:54              |                                      |                            | Ratedra I Zakład Radiologii Lek                                     | arskiej i Radiodiagnostyki                         |           |
| Baza Wiedzy                                  | >      | C EDVTU:                                      | X WYŁĄCZ X USUŃ                      | S WYNIKI                   |                                                                     | × WYŁĄCZ × USUŃ                                    | WYNIKI    |
|                                              |        |                                               |                                      |                            |                                                                     |                                                    |           |

Po wprowadzeniu odpowiednich wag (6), należy zapisać zmiany (7)

Suma wag elementów musi wynosić 100.

| SUA                                                        | Ĵ      | PORTAL SZKOLENIA KOMUNIK          | acja dokumenty raporty              |                                        | ¢₀ <b>≥</b> 3                               |                                                |
|------------------------------------------------------------|--------|-----------------------------------|-------------------------------------|----------------------------------------|---------------------------------------------|------------------------------------------------|
| 🕻 Szkolenia                                                |        | 倄 / Katalog przedmiotów / Przed   | niot testowy - Autoocena            |                                        |                                             |                                                |
| 🛱 🔎 Egzaminy                                               | >      | Przedmiot                         | Zawartość                           | Uprawnienia                            | Podgląd                                     | 🗘 Ustawienia 👻 🔝 Wyniki 👻                      |
| Image: Szkolenia e-learning       Q1       Strona startowa | ~      | Elementy przedmiotu               | - przedmiot testowy                 |                                        |                                             |                                                |
| Katalog szkoleń                                            |        |                                   | Suma wag elementów wymaganych do za | liczenia przedmiotu wynosi: 0. Suma wa | g wszystkich elementów powinna wynosić 100. |                                                |
| Biblioteki materiałów                                      |        | Nazwa                             | Skala                               |                                        | Waga                                        | Próg zaliczenia                                |
| Biblioteka prywatna                                        |        | Test                              | Skala (zgodna z regulaminem SUM)    | PODGLĄD                                | 70 %                                        | 100                                            |
| Ankiety                                                    | >      | Wykłady - 24.01.2022              | Skala (zgodna z regulaminem SUM)    | PODGLĄD                                | 30 %                                        | 100                                            |
| Szkolenia tradycyjne                                       | ><br>> |                                   |                                     |                                        |                                             | G ZAPISZ                                       |
| Certyfikaty                                                | >      | © 2022 - Asseco Data Systems S.A. |                                     |                                        | 6                                           | v2.5.273-107 - 02.12.2021 16:53:57 Mapa strony |
| Słowniki                                                   | >      |                                   |                                     |                                        |                                             |                                                |
| S Baza Wiedzy                                              | >      |                                   |                                     |                                        |                                             |                                                |
| Wyloguj                                                    |        |                                   |                                     |                                        |                                             |                                                |

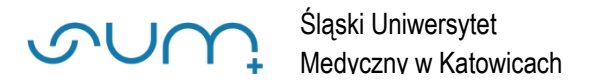

## Po zaznaczeniu pól Przelicz wyniki (8), należy kliknąć **OK** (9)

|                                          | Landrose                       | opromismo | roogida |   |
|------------------------------------------|--------------------------------|-----------|---------|---|
| Przeliczanie wyników                     | •                              |           |         |   |
| Przelicz wyniki użytkowników, którzy uko | ńczyli przedmiot               |           |         |   |
| Przelicz wyniki użytkowników, którzy nie | ukończyli ścieżki szkoleniowej |           |         |   |
|                                          |                                |           |         |   |
|                                          |                                |           |         | 9 |

Po zapisaniu wprowadzonych zmian i kliknięciu Zawartość (9) komunikat o wagach (4) powinien zniknąć

| < Szkolenia                                  |        | 倄 / Katalog przedmiotów / Przedmiot testowy - Elemen                      | nty przedmiotu                       | 9           |                                                                                        |                            |
|----------------------------------------------|--------|---------------------------------------------------------------------------|--------------------------------------|-------------|----------------------------------------------------------------------------------------|----------------------------|
| 😰 Egzaminy                                   | >      | Przedmiot                                                                 | Zawartość                            | Uprawnienia | Podgląd                                                                                | 🗘 Ustawienia 🔹 🔐 Wyniki    |
| Szkolenia e-learning<br>Strona startowa      | ~      | Elementy przedmiotu - Przedmiot te<br>+ przypisz element z biblioteki + D | INDAJ NOWY ELEMENT                   |             |                                                                                        | •                          |
| Katalog przedmioty                           |        | Elementy wymagane<br>© Można przenośić elementy pomiędzy listami          |                                      | l           | Elementy niewymagane<br>Można przenosić elementy pomiędzy listami                      |                            |
| Biblioteki materiałów<br>Biblioteka prywatna |        | Test<br>€ Szkolenie © 2022-01-24 14:44:31                                 |                                      | *           | [IIIr][ORTODONCJA] Wykłady<br>© 5zkolenie © 2022-01-24 12:10-21                        | •                          |
| Ankiety Szkolenia tradycyjne                 | ><br>> | C EDYTUJ                                                                  | X WYŁĄCZ X USUŃ                      | 3 WYNIKI    |                                                                                        | cz x usuń 🤊 wyniki         |
| Encyklopedia Certyfikaty                     | ><br>> | Wykłady - 24.01.2022<br>Szkolenie © 2022-01-24 14:44:31                   |                                      | <b>^</b>    | Diagnostyka obrazowa - wyklady 04.11.20<br>Katedra i Zakład Radiologii Lekarskiej i Ra | 21 r. IV rok lek. WNMZ 🕥 🔶 |
| Słowniki                                     | >      | C EDYTU3                                                                  | × WYŁĄCZ × USUŃ                      | S WYNIKI    | © Szkolenie © 2022-01-24 12:10:21                                                      |                            |
| S Baza Wiedzy                                | >      |                                                                           |                                      |             |                                                                                        |                            |
|                                              |        | lle dni od - element bedzie dostepny po zdefiniowanej i                   | ilości dni od daty dostępu do przedn | niotu Prz   | <b>ez ile dni</b> - przez tyle dni element będzie dostępny od daty uzy                 | skania dostępu do elementu |

## UWAGA!

- wprowadzone wagi można modyfikować klikając: Ustawienia / Autoocena
- po dodaniu nowego elementu do sekcji <u>elementy wymagane</u> należy zmodyfikować wagi.